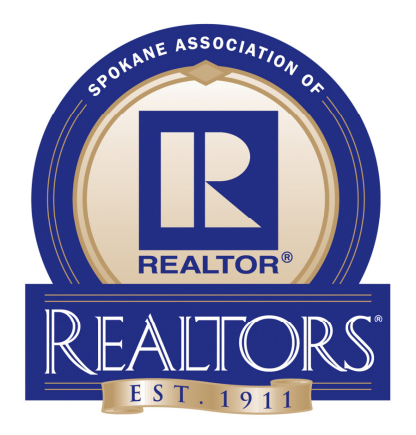

## How To Set Up Your Fundraiser

**1. GO TO THIS LINK:** 

https://www.crowdrise.com/PackthePantry

## 2. CLICK "LOGIN" IN THE UPPER RIGHT-HAND CORNER

3. IF YOU HAVE A CROWDRISE ACCOUNT, LOG IN. OTHERWISE, CLICK "SIGN UP" AT THE BOTTOM OF THE BOX AND CREATE AN ACCOUNT

4. ON THE SPOKANE ASSOCIATION OF REALTORS EVENT PAGE, CLICK "SET UP YOUR FUNDRAISER"

5. CHOOSE "START YOUR OWN FUNDRAISER"

6. IN THE "FUNDRAISER TITLE" FIELD, PUT YOUR NAME

7. ADD A GOAL IF YOU'D LIKE AND SOME INFO ABOUT WHY YOU'RE JOINING THIS CAUSE FOR THE STORY TEXT

8. CHOOSE A PHOTO, LIKE YOUR LOGO OR A STAFF PIC

9. SHARE THE LINK TO YOUR PERSONAL FUNDRAISING PAGE WITH PRACTICALLY EVERYONE YOU KNOW SO YOU CAN RAISE MONEY AND SUPPORT SECOND HARVEST

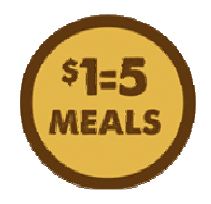

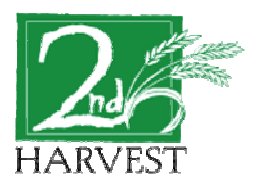